## How to create an account in PearsonVUE testing center.

In order to create an account (register) in PearsonVUE testing center, follow the next steps:

- Enter the **<u>PearsonVUE testing center</u>** home page.
- Click on **Create profile** button on the right side of the page.

| First-time visitors:                   |  |  |
|----------------------------------------|--|--|
| 🖒 Create profile »                     |  |  |
| Returning visitors:                    |  |  |
| 🔁 Sign in »                            |  |  |
| Need help?                             |  |  |
| <ul> <li>Forgot my username</li> </ul> |  |  |
| <ul> <li>Forgot my password</li> </ul> |  |  |

- Read carefully *Getting Started page* and click on **Continue** button.

| Getting Started                                                                                                    |   |
|----------------------------------------------------------------------------------------------------|---|
| Welcome!                                                                                                    | ^ |
| Before you create your Testing Profile, you will need to have three key pieces of information:                                                                                                    |   |
| 1. Your HP Learner ID or HP Employee ID.                                                                                                    |   |
| 2. Your last name and email address as it is presented in The Learning Center. Please note that your name must<br>also match your government issued picture identification.                                                |   |
| <ol> <li>After your profile is set up, you will receive an email from pearsonvue.com that provides your login information.<br/>Please ensure that your firewall settings will allow emails from pearsonvue.com.</li> </ol> |   |
| If you do not know your HP Learner ID or remember how your name and email is presented in The Learning Center, please visit this web page.                                                                                 |   |
|                                                                                                    |   |
|                                                                                                    |   |
|                                                                                                    | ÷ |
|                                                                                                    |   |
| Continue                                                                                                    |   |

- Enter your profile information.

*Important:* Your profile information (First and Last Name, HP Learner ID) must match <u>exactly</u> with the data the you introduced in the Learning Center.

**Note:** If the name that is displayed in The Learning Center has special characters or is not in roman characters; please note that when you create your profile, you will be asked to provide your name in English.

| Fields marked with a                                                        | n * are required.                                                          |                                                                                                    |
|-----------------------------------------------------------------------------|----------------------------------------------------------------------------|----------------------------------------------------------------------------------------------------|
| Candidate Informati                                                         | on                                                                         |                                                                                                    |
| You've included extende<br>English version. Please<br>The name you enter mu | ed characters in your na<br>enter your English nam<br>st match the name as | ame. We will use this name as your official name for one to use during the exam registration process.<br>registered in The Learning Center. |
| * First Name<br>Middle Name<br>* Last Name<br>* Company Name                | John<br>González<br>xxx                                                    | Name in English - Required         * First Name       John         Middle Name                                                              |
| HP Learner ID                                                               |                                                                            |                                                                                                    |
| An HP Learner ID is you<br>If you do not know your<br>* HP Learner ID       | r key to HP ExpertOne<br>Learner ID or need to                             | testing and certification. Your HP Learner ID is require create one, <u>click here</u> . Hewlett Packard employees do n                     |
|                                                                             |                                                                            |                                                                                                    |

When you complete all of the required information, click on **Submit** button.

| <ul> <li>Primary Email Address</li> <li>Verify Email Address</li> </ul> | xxx@hp.com<br>xxx@hp.com |
|-------------------------------------------------------------------------|--------------------------|
| Alternative Email Address<br>Verify Email Address                       |                          |
| Custom Questions                                                        |                          |
| Submit                                                                  |                          |

- If your profile has been created successfully, there will be a message displayed on your screen:
   Testing Profile Created.
- Before you will be able to log into PearsonVUE testing center, you will have to *activate your profile*. Check your mailbox for an email message. Follow the instructions in that message, using a secure link and then entering the authorization code. After that you will be asked to enter your Username (HP Learner ID) and Password to log into PearsonVUE testing portal.